City of Chicago

# **CDPH** - Apply for an Above Ground Storage Tank Installation permit

User Guide [Ver. 1.0]

### Contents

| Web Portal                                                | 3 |
|-----------------------------------------------------------|---|
| Log into the Web Portal                                   | 3 |
| Starting an Above-Ground Storage Tank Installation Permit | 4 |
| Location                                                  | 4 |
| Job Description                                           | 5 |
| Applicants                                                | 6 |
| Project Details                                           | 9 |
| Dispensing Tank Information                               | 9 |
| Non-Dispensing Tank Information1                          | 2 |
| Documentation1                                            | 5 |
| Terms & Conditions1                                       | 7 |
| Status Page1                                              | 8 |

## **Application Process**

This guide will walk you through the process of the end-to-end process of an Above-Ground Storage Tank Installation Permit

### Web Portal

С

#### Log into the Web Portal

Login to the web portal with the following steps

- a. Enter your User ID
- b. Enter your password
- c. Click on Sign In button

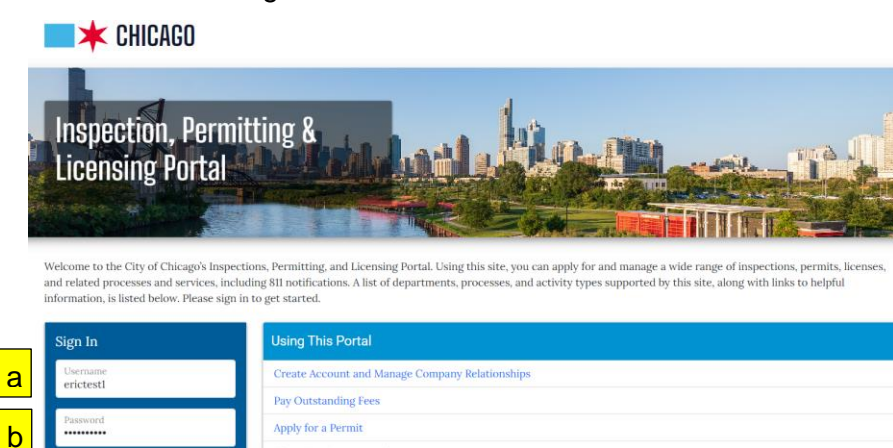

Select Permits – Apply for Permit button

Claim Your Permit Application Apply for a Trade License

Claim Your Trade License (Individual)

# **CHICAGO** ightarrow Inspection, Permitting & Licensing Portal

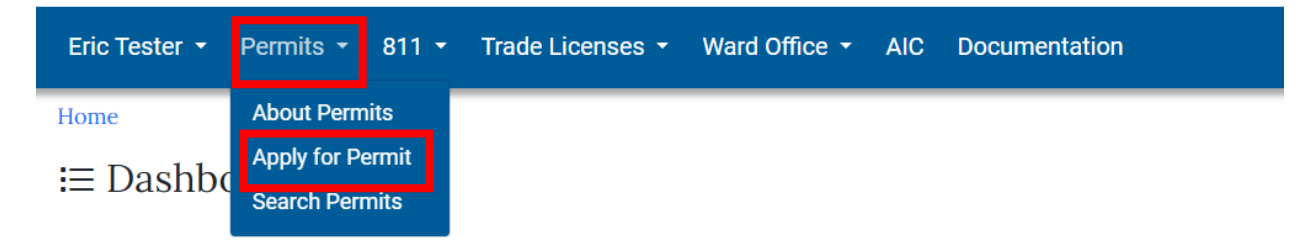

#### Starting an Above-Ground Storage Tank Installation Permit

Select the Let's get started button under the CDPH Above-Ground Storage Tank Installation Permit process

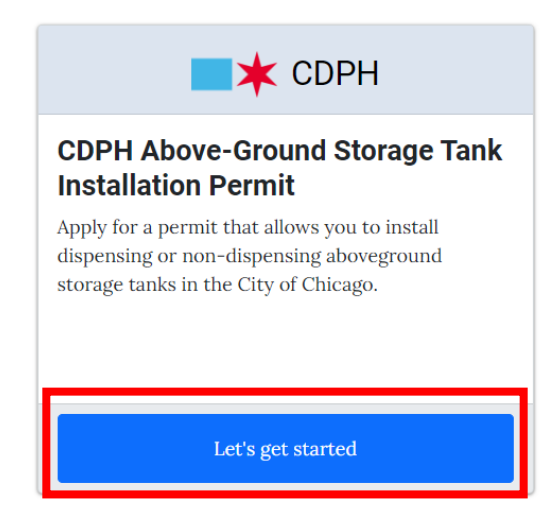

#### Location

After clicking on the Let's get started button, you will be taken to the Location page. Under the Street Address section, enter the following:

- a. Number
- b. Direction
- c. Name
- d. Suffix
- e. Click on the Next Step button

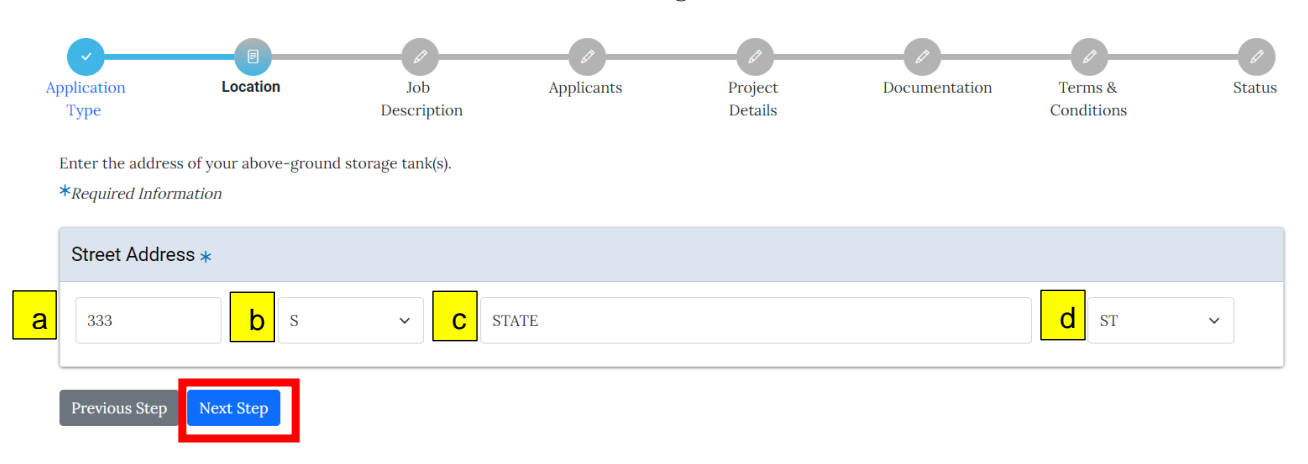

#### CDPH Above-Ground Storage Tank Installation Permit

\* Range addresses are not allowed for this process.

#### Job Description

After clicking on the Next Step button, you will be taken to the Job Description page. Enter the facility name. Select the Tank Type drop-down and select the permit you would like to apply for

#### Job Application Location Applicants Project Documentation Terms & Status Description Details Conditions Туре Provide the facility name and select the type of tank you will be installing. \*Required Information Job Description Facility Name Dispensing AST Tank Tank Type Dis ing AST Dispensing AST Previous Step

\* Available tank type selections: Dispensing AST (Ex: Fleet Refueling Tank) and Non Dispensing AST (Ex: Generator Tanks)

#### Select the Next Step button

#### CDPH Above-Ground Storage Tank Installation Permit

| Application<br>Type                     | Location                         | Job<br>Description         | Applicants        | Project<br>Details | Documentation | Terms &<br>Conditions | Status |
|-----------------------------------------|----------------------------------|----------------------------|-------------------|--------------------|---------------|-----------------------|--------|
| Provide the facilit<br>*Required Inform | ty name and select the<br>nation | e type of tank you will be | installing.       |                    |               |                       |        |
| Facility Name                           |                                  | Di                         | spensing AST Tank |                    |               |                       | *      |
| Tank Type                               |                                  | Di                         | spensing AST      |                    |               |                       | ~ *    |
| Previous Step                           | Next Step                        |                            |                   |                    |               |                       |        |

#### CDPH Above-Ground Storage Tank Installation Permit

#### Applicants

#### You will be taken to the Applicants page

CDPH Above-Ground Storage Tank Installation Permit - Dispensing AST Applicants Location Job Project Documentation Terms & Status Application Туре Description Details Conditions Enter the Owner and Tank Installation Contractor information below \*Required Information Property Owner \* If you are eligible, and wish to be listed as Property Owner, click the Add button to add the Property Owner. Add Property Owner Tank Installation Contractor \* If you are eligible, and wish to be listed as Tank Installation Contractor, click the Add button to add the Tank Installation Contractor. Add Infor Team Dupe Add Tank Installation Contractor Previous Step Next Step

Under the Property Owner section, click on the Add Property Owner button

| Property Owner *            |                                                                               |        |
|-----------------------------|-------------------------------------------------------------------------------|--------|
| If you are eligible, and wi | sh to be listed as Property Owner, click the Add button to add the Property O | )wner. |
| Add Infor Team Dupe         | Add Property Owner                                                            |        |

You will be presented with a Search For Property Owner screen. Search for the name of your applicant by entering the name and clicking on the Search button.

| Search For Property Owner |                    | $\times$ |
|---------------------------|--------------------|----------|
| Search by Name            | ALMODOVAR ELECTRIC | *        |
|                           | Close              | arch     |

You will be presented with the Select Property Owner list screen. Click on the Select button to add the applicant as the Property Owner

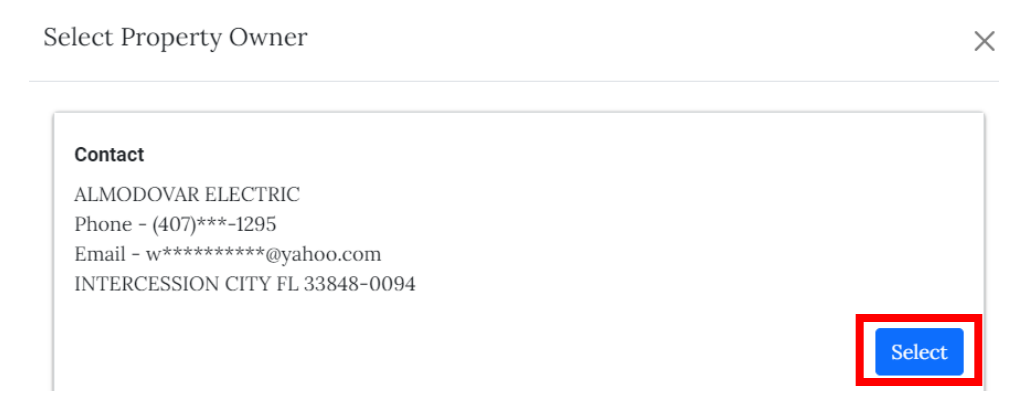

Once you've added the Property Owner, under the Tank Installation Contractor section, click on the Add Tank Installation Contractor button

| Property Owner *                                                                                                    |                                            |                                                  |                      |
|----------------------------------------------------------------------------------------------------|--------------------------------------------|--------------------------------------------------|----------------------|
| Name                                                                                                    |                                            |                                                  | Action               |
| ALMODOVAR ELECTRIC<br>(407)***-1295<br>w*******@yahoo.cor<br>1471 HICPOCHEE ST<br>PO BOX 94<br>INTERCESSION CITY FL | n<br>33848-0094                            |                                                  | Remove               |
| Tank Installation Cont                                                                                              | ractor *                                   |                                                  |                      |
| If you are eligible, and wis                                                                                        | h to be listed as Tank Installation Contra | actor, click the Add button to add the Tank Inst | allation Contractor. |
| Add Infor Team Dupe                                                                                                 | Add Tank Installation Contractor           |                                                  |                      |

You will be presented with a Search For Tank Installation Contractor screen. Search for the name of your applicant by entering the name and clicking on the Search button.

| Search For Tank Installation | Contractor |       | $\times$ |
|------------------------------|------------|-------|----------|
| Search by Name               | JOHN KRYL  |       | *        |
|                              |            | Close | arch     |

 $\times$ 

You will be presented with the Select Tank Installation Contractor list screen. Click on the Select button to add the applicant as the Tank Installation Contractor

Select Tank Installation Contractor

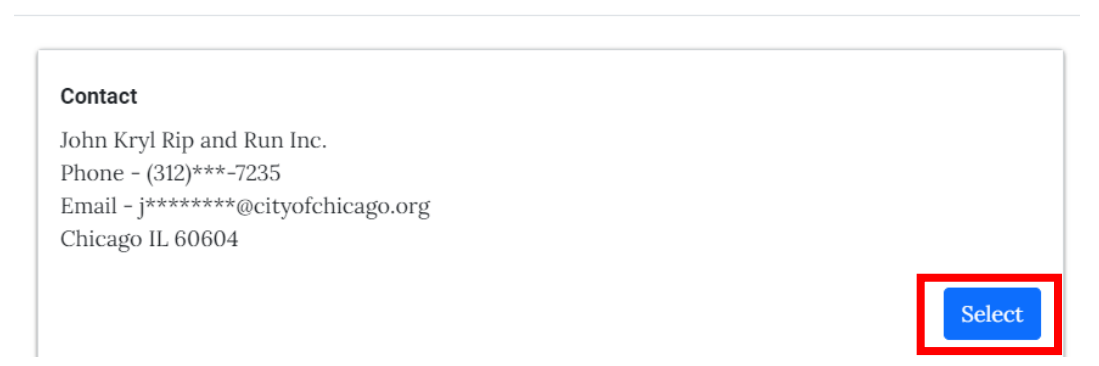

Once you've added the Property Owner and Tank Installation Contractor, click on the Next Step button

| Name                                                                                                    | Action           |
|----------------------------------------------------------------------------------------------------|------------------|
| ALMODOVAR ELECTRIC                                                                                                    | Remove           |
| (407)^^^=1295                                                                                                    |                  |
| 1471 HICPOCHEE ST                                                                                                    |                  |
| PO BOX 94                                                                                                    |                  |
| INTERCESSION CITY FL 33848-0094                                                                                                    |                  |
|                                                                                                    |                  |
|                                                                                                    |                  |
|                                                                                                    |                  |
| Tank Installation Contractor *                                                                                                    |                  |
| Tank Installation Contractor *                                                                                                    |                  |
| Tank Installation Contractor *                                                                                                    | Action           |
| Tank Installation Contractor *           Name           John Kryl Rip and Run Inc.                                                                                 | Action           |
| Tank Installation Contractor *           Name           John Kryl Rip and Run Inc.         (312)***-7235                                                           | Action<br>Remove |
| Name         John Kryl Rip and Run Inc.         (312)***-7235         ********@citvofchicago.org                                                                   | Action<br>Remove |
| Tank Installation Contractor *           Name           John Kryl Rip and Run Inc.         (312)***-7235           j********@cityofchicago.org         333 S State | Action<br>Remove |
| Name         John Kryl Rip and Run Inc.         (312)***-7235         j********@cityofchicago.org         333 S State         Room 200                             | Action<br>Remove |
| Name         John Kryl Rip and Run Inc.         (312)***-7235         j********@cityofchicago.org         333 S State         Room 200         Chicago IL 60604    | Action<br>Remove |
| Name         John Kryl Rip and Run Inc.         (312)***-7235         j********@cityofchicago.org         333 S State         Room 200         Chicago IL 60604    | Action<br>Remove |
| Name         John Kryl Rip and Run Inc.         (312)***-7235         j*******@cityofchicago.org         333 S State         Room 200         Chicago IL 60604     | Action<br>Remove |

#### Project Details

You will be taken to the Project Details page. At this point, your application is saved and an application number has been generated. The below number will be your permit number moving forward.

|                                                       | CDPH Above                                             | e-Ground Storage<br>(Application | e <b>Tank Installa</b> t<br>n Number - ASTIN | tion Permit - Disp<br>S1930072) | ensing AST            |        |
|-------------------------------------------------------|--------------------------------------------------------|----------------------------------|----------------------------------------------|---------------------------------|-----------------------|--------|
| Location                                              | Applicants                                             | Job<br>Description               | E<br>Project<br>Details                      | Documentation                   | Terms &<br>Conditions | Status |
| Dispensing T<br>Enter the details<br>*Required Inform | ank Information<br>about your project below.<br>mation |                                  |                                              |                                 |                       |        |
| Dispensing T                                          | ank Information                                        |                                  |                                              |                                 |                       |        |
| Dispensing<br>Capacity (gal                           | Tank Information *                                     | uct Double Wall                  | UL Listir                                    | ng (Required UL 2085)           |                       |        |
| + Add Dispen                                          | nsing Tank Information                                 |                                  |                                              |                                 |                       |        |

The first step will be adding a Dispensing Tank Information record to your application. Click on the + Add Dispensing Tank Information button

#### Notes:

- \* At least one AST grid record must be added
- \* Dispensing maximum of 2 tanks, maximum of 1000 gallons each for Capacity

Enter the following information:

- a. Capacity
- b. Product
- c. Double Wall
- d. UL Listing (Required UL 2085)
- e. Click on the Add Dispensing Tank Information button

|   | nud Dispensing rank information |                                    |       |  |  |  |
|---|---------------------------------|------------------------------------|-------|--|--|--|
| a | Capacity                        | 1000 gals.                         | *     |  |  |  |
| b | Product                         | # 5 Oil ~                          | *     |  |  |  |
| С | Double Wall                     | • Yes O No                         |       |  |  |  |
| d | UL Listing (Required UL 2085)   | Tank                               |       |  |  |  |
|   |                                 | Cancel Add Dispensing Tank Informa | ation |  |  |  |

Once you've added the Dispensing Tank Information, enter the following required information:

е

- a. Further explanation of tank installation
- b. Are there other existing above ground storage tank(s) currently located at this site?
- c. Purpose of Tank Installation
- d. Normal Vent
- e. Emergency Vent
- f. Secondary Containment Emergency Vent
- g. Will tank(s) be electrically grounded?
- h. Will the tank(s) have a lockable fill cap?
- i. Are the tank(s) equipped with permanently connected pumping device listed by U.L?
- j. Are tank(s) labeled to include a warning and name of the product they contain?
- k. Will Guard rails be present? (note: guard rails should be a minimum of 2 ft from tank)
- I. Are tank(s) subject to permit under the Clean Air Act?
- m. Click on the Next Step button

| spensing Tank Infor | mation     |             |                               |               |
|---------------------|------------|-------------|-------------------------------|---------------|
|                     |            |             |                               |               |
| spensing Tank Info  | ormation * |             |                               |               |
|                     |            |             |                               |               |
|                     | Product    | Double Wall | UL Listing (Required UL 2085) |               |
| Capacity (gals.)    | riouuce    |             |                               |               |
| Capacity (gals.)    | # 5 Oil    |             | Tank                          | Edit   Delete |

| Further explanation of tank installation                                                      | Refuel tank           |       | a                |
|-----------------------------------------------------------------------------------------------|-----------------------|-------|------------------|
| Are there other existing above ground storage ${\rm tank}(s)$ currently located at this site? | ⊖ Yes O No *          | 11    | b                |
| Purpose of Tank Installation                                                                  | Refuel tank           | 1     | * <mark>C</mark> |
| Vent Sizes for Tank                                                                           |                       |       |                  |
| Normal Vent                                                                                   | 5                     | in. * | d                |
| Emergency Vent                                                                                | 5                     | in. * | e                |
| Secondary Containment Emergency Vent                                                          | 5                     | in. * | f                |
| Will tank(s) be electrically grounded?                                                        | • Yes ⊖ No * <b>9</b> |       | _                |
| Will the tank(s) have a lockable fill cap?                                                    | • Yes O No * <b>h</b> |       |                  |
| Are the tank(s) equipped with permanently connected pumping device listed by U.L?             | ● Yes ○ No *          |       |                  |
| Are tank(s) labeled to include a warning and name of the product they contain?                | • Yes O No *          |       |                  |
| Will Guard rails be present? (note: guard rails should<br>be a minimum of 2 ft from tank)     | • Yes O No * K        |       |                  |
| Are $tank(s)$ subject to permit under the Clean Air Act?                                      | ○ Yes <b>②</b> No *   |       |                  |
| Previous Step Next Step                                                                       | m                     |       |                  |

#### Non-Dispensing Tank Information

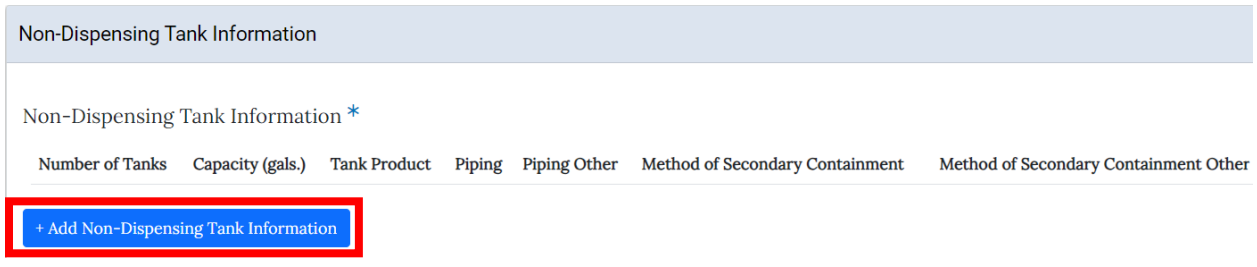

The first step will be adding a Non-Dispensing Tank Information record to your application. Click on the + Add Non-Dispensing Tank Information button

#### Notes:

- \* At least one AST grid record must be added
- \* Non-Dispensing:
  - Secondary containment capacity Minimum of 100% of primary capacity for double-walled tanks and Minimum of 125% of primary capacity for diked tanks.

Enter the following information -

- a. Number of Tanks
- b. Capacity
- c. Tank Product
- d. Piping
- e. Method of Secondary Containment
- f. Purpose of Tank Installation
- g. Emergency Vent Size
- h. Normal Vent Size
- i. Secondary Containment Emergency Vent Size
- j. Secondary Containment Capacity
- k. UL Listing

#### I. Click on the Add Non-Dispensing Tank Information button

Add Non-Dispensing Tank Information

| а | Number of Tanks                              | 1                                  | *           |
|---|----------------------------------------------|------------------------------------|-------------|
| b | Capacity                                     | 1 gal                              | *           |
| С | Tank Product                                 | # 5 Oil                            | *           |
| d | Piping                                       | Double Wall                        | *           |
| e | Method of Secondary<br>Containment           | Concrete Dike                      | *           |
| f | Purpose of Tank Installation                 | Auto Lube Oil Storage              | *           |
| g | Emergency Vent Size                          | 5                                  | n. <b>*</b> |
| h | Normal Vent Size                             | 5 ii                               | n. *        |
| i | Secondary Containment<br>Emergency Vent Size | 5 i                                | n. *        |
| i | Secondary Containment<br>Capacity            | 5 gal                              | s. *        |
| k | UL Listing                                   | Tank                               |             |
|   |                                              | Cancel Add Non-Dispensing Tank Inf | ormation    |

Once you've added the Non-Dispensing Tank Information, answer the following required information:

- a. Further explanation of tank installation
- b. Are there other existing above ground storage tank(s) currently located at this site?
- c. Will tanks be electrically grounded?
- d. Will tanks be fabcricated on site or purchased prefabbed?
- e. Are tanks subject to permit under the Clean Air Act?
- f. Will tanks be "indoors" or "outdoors"?
- g. Will the Tank have a lockable fill cap?
- h. List the safety clearance to any building or lot line.
- i. Click on the Next Step button

| Number of<br>Tanks              | Capacity<br>(gals.) | Tank<br>Product   | Piping         | Piping<br>Other   | Method of Secondary<br>Containment | Method of Secondary Containment<br>Other |            |
|---------------------------------|---------------------|-------------------|----------------|-------------------|------------------------------------|------------------------------------------|------------|
| 1                               | 1                   | # 5 Oil           | Double<br>Wall |                   | Concrete Dike                      |                                          | Edi<br>Del |
| + Add Non-Dis                   | spensing Tank Inf   | formation         |                |                   |                                    |                                          |            |
| Further explana                 | tion of tank insta  | llation           | 1              | ank installation  |                                    |                                          |            |
|                                 |                     |                   |                |                   |                                    |                                          |            |
| Are there other                 | existing above gr   | ound storage ta   | ınk(s) O       | Yes 💿 No 🏾 *      | k.                                 |                                          |            |
| currently locate                | d at this site?     |                   |                |                   |                                    |                                          |            |
| Will tanks be ele               | ectrically grounde  | sd?               | 0              | Yes 💿 No 🤺        | ĸ                                  |                                          |            |
| Will tanks be fab<br>prefabbed? | cricated on site    | or purchased      | F              | abricated on site |                                    |                                          |            |
| Are tanks subjec                | t to permit unde    | r the Clean Air / | Act? O         | Yes 🗿 No 👋        | k.                                 |                                          |            |
| Will tanks be "in               | doors" or "outdo    | ors"?             | C              | Outdoor Tanks     |                                    |                                          |            |
| Outdoor Ta                      | anks                |                   |                |                   |                                    |                                          |            |
| Will the Tank                   | have a lockable f   | ill cap?          | 0              | Yes 🔿 No 💠        | *                                  |                                          |            |
| List the safety                 | clearance to any    | y building or lot | line.          | Tank Installation |                                    |                                          |            |
|                                 |                     |                   |                |                   |                                    |                                          |            |

#### Documentation

You will be taken to the Documentation page. On the Documentation page, there will be a list of required documents you will need to upload. Click on the + Add Document button to add the required documentation

|                                                                                                    | CDPH Above                    | e-Ground Storag<br>(Applicatio | e Tank Installation<br>Number - ASTINS | on Permit - Disp<br>1930072) | ensing AST            |        |  |  |
|----------------------------------------------------------------------------------------------------|-------------------------------|--------------------------------|----------------------------------------|------------------------------|-----------------------|--------|--|--|
| Location                                                                                                    | Applicants                    | Job<br>Description             | Project<br>Details                     | Documentation                | Terms &<br>Conditions | Status |  |  |
| Attach any docur                                                                                                    | nents which are relevant to t | this permit application.       |                                        |                              |                       |        |  |  |
| The following documentation is required for this application:<br>• Upload Site Sketch / Site Plan. This action can be completed on the Documents page.<br>• Upload Tank Data Sheet. This action can be completed on the Documents page. |                               |                                |                                        |                              |                       |        |  |  |
| Documents<br>+ Add Docum                                                                                                    | ient                          |                                |                                        |                              |                       |        |  |  |
| Previous Step                                                                                                    | Next Step                     |                                |                                        |                              |                       |        |  |  |

You will only be able to upload one document at a time. Select the option you are uploading. Click on the Choose File button and find the file you want to upload. Click on the upload button.

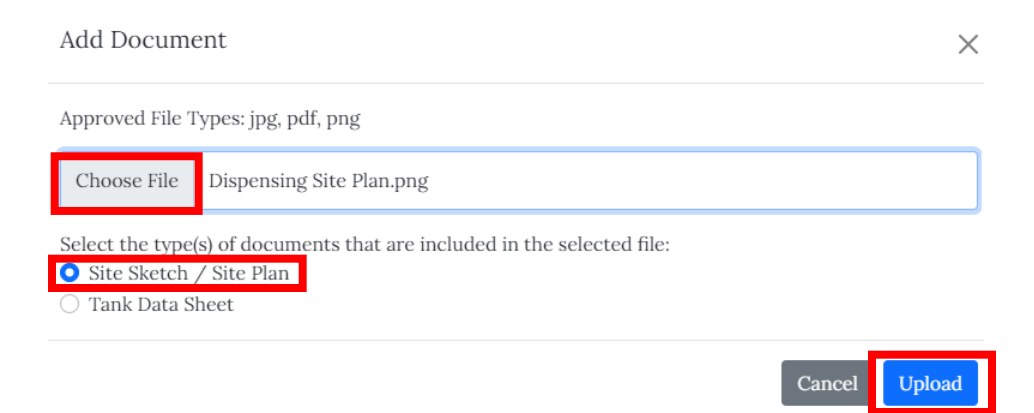

Once you've uploaded a required document, the associated message for that document will disappear. Repeat the same process for all remaining required documents

| Attach any documents which are relevant to this                                          | permit application.                                      |               |
|------------------------------------------------------------------------------------------|----------------------------------------------------------|---------------|
| The following documentation is required for<br>• Upload Tank Data Sheet. This action can | this application:<br>be completed on the Documents page. |               |
| Documents                                                                                |                                                          |               |
| Document                                                                                 | Categories                                               |               |
| Dispensing Site Plann.png                                                                | • Site Sketch / Site Plan                                | Edit   Remove |
| + Add Document                                                                           |                                                          |               |

Once you've uploaded all required documents and all associated messages have disappeared, click on the Next Step button

Attach any documents which are relevant to this permit application.

| Documents                      |                           |               |
|--------------------------------|---------------------------|---------------|
| Document                       | Categories                |               |
| Dispensing Site Plann.png      | • Site Sketch / Site Plan | Edit   Remove |
| Dispensing Tank Data Sheet.png | • Tank Data Sheet         | Edit   Remove |
| + Add Document                 |                           |               |
| Previous Step Next Step        |                           |               |

#### Terms & Conditions

You will be taken to the Terms & Conditions page where you'll need to confirm that the information that you've provided is accurate to the best of your knowledge. On the Terms & Conditions page, read through the legal agreement, select I accept and then click on the Submit button.

|                            |                                                          | <b>O</b>                          |                                 | <b>O</b>                        | B                                   |
|----------------------------|----------------------------------------------------------|-----------------------------------|---------------------------------|---------------------------------|-------------------------------------|
|                            | Applicants                                               | Job                               | Project                         | Documentation                   | Terms &                             |
|                            |                                                          | Description                       | Details                         |                                 | Conditions                          |
| to finish w                | our application, you must                                | agree to the terms and condi      | tions below.                    |                                 |                                     |
| wel Informs                | tion                                                     | agree to the terms and conta      | LIAL DIAM.                      |                                 |                                     |
|                            |                                                          |                                   |                                 |                                 |                                     |
| s & Cond                   | itions                                                   |                                   |                                 |                                 |                                     |
|                            |                                                          |                                   |                                 |                                 |                                     |
|                            |                                                          |                                   |                                 |                                 |                                     |
| Tank(s) m<br>Dispensio     | ust be electrically ground<br>a tanks - Tank shall not b | ed.<br>e used for any retail sale |                                 |                                 |                                     |
| Dispensin                  | g tanks - Tanks shall have                               | Lockable Fill Cap.                |                                 |                                 |                                     |
| Dispensin                  | o<br>g tanks - Tanks shall bear                          | the UL label 2085.                |                                 |                                 |                                     |
| Dispensin                  | g tanks - Tanks shall be c                               | ompletely surrounded by a pr      | otective guardrail, to be locat | ed a minimum of 2 feet awa      | ly from the tank.                   |
| Dispensin                  | g tanks - Dispensing of th                               | he flammable liquid shall have    | a pump permanently attache      | d to the top of the tank and    | an anti-siphon valve.               |
| Dispensin                  | g tanks - Each tank shall                                | bear the works "Flammable - I     | Keep Fire Away" on each side    | of the tank. The letters mus    | st be a minimum of four inches (4") |
| high.                      | and Schule Charge                                        | the discussion of the             |                                 |                                 |                                     |
| Dispensin                  | g tanks - Safety Clearanc                                | es for dispensing tanks:          |                                 |                                 |                                     |
| Class                      | I or Class III minimum of                                | f 3 feet from any building or n   | nonerty line                    |                                 |                                     |
| Non-Disp                   | ensing tanks - Tanks shal                                | bear the UL label 142 (or built   | to the UL 142 Standard)         |                                 |                                     |
| Non-Disp                   | ensing tanks - Secondary                                 | containment capcaity is mini      | mum of 125% for primary cap     | caity for diked tanks           |                                     |
| Non-Disp                   | ensing tanks - Secondary                                 | containment capcaity is mini      | mum of 100% for primary cap     | caity for double walled tank    | ks                                  |
| Non-Disp                   | ensing Interior - Normal                                 | vent pipe shall discharge at a p  | point outside of building and   | terminate weatherproof ho       | od higher than the file pipe openin |
| Non-Disp                   | ensing Interior - Tanks sh                               | all be located in lowest story    | or in an area with nothing be   | low it. If this condition is no | st meet, the location must comply   |
| Flammabl                   | e Liquid Storage Rooms a                                 | nd Ventilation in Vaults requir   | ements.                         |                                 |                                     |
| Non-Disp                   | ensing interior - Tanks G                                | than 550 collone, the followir    | idual or combined capacity.     |                                 |                                     |
| <ul> <li>4-hot</li> </ul>  | ir fire resistive enclosure                              | than 550 galons, the lonown       | ig contactions shan appry.      |                                 |                                     |
| <ul> <li>Liquid</li> </ul> | tight non-combustible s                                  | ill raised not less than 6 inche  | s above the floor.              |                                 |                                     |
| <ul> <li>self-c</li> </ul> | losing Class A fire rated d                              | loors                             |                                 |                                 |                                     |
| <ul> <li>Door</li> </ul>   | to swing out/direction of                                | f exit travel.                    |                                 |                                 |                                     |
| Non-Disp                   | ensing Exterior - Tanks s                                | hall have a lockable fill cap.    |                                 |                                 |                                     |
| Non-Disp                   | ensing Exterior - Safety C                               | learance from any building or     | lot line is                     |                                 |                                     |
| • Findu                    | ig the safety clearance is                               | based on capacity of the stabl    | e flammable liquid with an oj   | perating psi that does not ex   | aceed 2.5 p.s.i.g.                  |
|                            | pproved fire protection s                                | vstem. ½ times Annexure A bu      | t not less than 5 feet          |                                 |                                     |
| • (1                       | 5-24-260) Annexure A                                     | ,                                 |                                 |                                 |                                     |
| Annexure                   | A -                                                      |                                   |                                 |                                 |                                     |
| Capac                      | ity Tanks Gallons                                        |                                   |                                 |                                 |                                     |
| • 2                        | 75 or less – 5 feet sh                                   | hould be the minimum distance     | e from Lot line.                |                                 |                                     |
| • 2                        | 76 to 750 - 10 feet s                                    | hould be the minimum distant      | e from Lot line.                |                                 |                                     |
| • 7                        | 51 to 12,000 - 15 feet sl                                | hould be the minimum distance     | e from Lot line.                |                                 |                                     |
| • 1                        | 2,001 to 30,000 - 20 feet :                              | should be the minimum distan      | ce from Lot line.               |                                 |                                     |
| • 3                        | 0,001 to 50,000 - 30 feet                                | should be the minimum distant     | nce from Lot line.              |                                 |                                     |
| • 5                        | 0,001 to 60,000 - 50 feet                                | should be the minimum dista       | ace from Lot line.              |                                 |                                     |
| I Accept *                 | e -                                                      |                                   |                                 |                                 |                                     |
|                            |                                                          |                                   |                                 |                                 |                                     |
|                            |                                                          |                                   |                                 |                                 |                                     |

#### Status Page

You will be taken to the Status page. The application will go to the Fee Payment milestone and add a \$200 AST Installation Fee to the application for the applicant to pay.

a. You can click on the Add to Cart button and go through the payment process.

|                     | CDPH Abov                                           | e-Ground Stora<br>(Applicat        | ge Tank Installati<br>ion Number - ASTINS | on Permit - Dis<br>1930072) | pensing AST   |  |
|---------------------|-----------------------------------------------------|------------------------------------|-------------------------------------------|-----------------------------|---------------|--|
| Application<br>Type | Location                                            | Applicants                         | Job<br>Description                        | Project<br>Details          | Documentation |  |
| Applic              | cation Information:<br>o continue with this applica | tion, pay the fees.                |                                           |                             |               |  |
| Add to Cart (\$20   | 00.00) Cancel Applic                                | cation                             |                                           |                             |               |  |
| Summary             |                                                     |                                    |                                           |                             |               |  |
| Application Ty      | ype CDP                                             | H Above-Ground Storage Ta          | ank Installation Permit                   |                             |               |  |
| Status              | Fee I                                               | Payment                            |                                           |                             |               |  |
| Location            | 333 5                                               | S STATE ST                         |                                           |                             | more info     |  |
| Applicants          | ALM<br>And                                          | ODOVAR ELECTRIC-Proper<br>1 Others | ty Owner                                  |                             | more info     |  |

\* \$200 AST Installation Fee will be added (flat fee per application)

Once the fees have been paid, the application will move to the In Review milestone. At this milestone, a CDPH Technical Review will be added and the application will be waiting on the CDPH department to approve, ask for changes, or deny the review

|                                    | CDPH Above                    | e-Ground Storag<br>(Applicatio    | e Tank Installati<br>n Number - ASTINS | on Permit - Disp<br>1930072)                  | ensing AST    |        |
|------------------------------------|-------------------------------|-----------------------------------|----------------------------------------|-----------------------------------------------|---------------|--------|
| Application<br>Type<br>Application | Location<br>tion Information: | Applicants                        | Job<br>Description                     | Project<br>Details<br>the review is complete. | Documentation | Status |
| Summary<br>Application Typ         | ре СДРН                       | Above-Ground Storage Tanl         | k Installation Permit                  |                                               |               |        |
| Status<br>Location                 | In Rev<br>333 S               | IEW STATE ST                      | Quant                                  |                                               | more info     |        |
| Review Histo                       | ALMO<br>And 1                 | DOVAR ELECTRIC-Property<br>Others | Owner                                  |                                               | more info     |        |
| Review<br>CDPH Technica            | al Review                     |                                   | Date Resulted                          | <b>Status</b><br>Pending                      | Notes         |        |

\* You will not be able to make any revisions while the application is in the review process